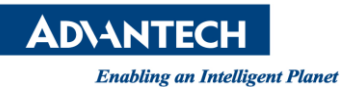

## **Advantech AE Technical Share Document**

| Date                   | 2016/07/28                                         | SR# | 1-2516538481 |  |  |
|------------------------|----------------------------------------------------|-----|--------------|--|--|
| Category               | □FAQ∎ SOP Related OS                               |     |              |  |  |
| Abstract               | Connect Inspector PRO through Advantech PCIE-1172  |     |              |  |  |
| Keyword                | PCIE-1172, PCIE-1174, Frame Grabber, Inspector PRO |     |              |  |  |
| <b>Related Product</b> | PCIE-1172, PCIE-1174, Inspector PRO                |     |              |  |  |

## Problem Description:

How to connect Inspector PRO through Advantech PCIE-1172?

## Brief Solution - Step by Step:

In this page, I will illustrate how to connect Inspector PRO through PCIE-1172/1174 and CVB.

Here we' ll show some required software and components. If you have prepared all components you need, please follow the following steps.

- Required Software :
  - Inspector PRO 7.2.0.3 or higher
  - Common Vision Blox 11.1 or higher
  - One of the following licenses :
    - ✓ A Inspector PRO Dongle
    - ✓ CVB Image Manager
    - ✓ CVB CameraSuite over a GigE Camera purchased from Stemmer Imaging
    - ✓ Free CVB Trial License
       (We'll use Free CVB Trial License for an example)
  - CAMNAVI\_FULL\_INSTALLER\_v1100\_20160627
- Components :
  - Sherlock CVB driver contains the files
    - CVBDrv.dii
    - CVBDrv.ini
    - CVBDrvHistory.txt
    - CVBDrv\_Sherlock CVB driver Documentation.pdf

1.Install PCIE-1172/1174 and install CAMNAVI\_FULL\_INSTALLER\_v1100\_20160627

2.Install Inspector PRO

3.Install Common Vision Blox.

(You can download it here : <u>http://www.commonvisionblox.com/en/download/release.CVB102</u>)

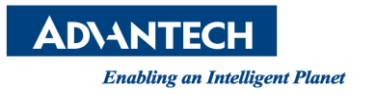

PS. If you use Free CVB Trial License. Please enter Common Vision Blox Management Console, click Licensing→ Node Locked→Enter License Activation→Add the license file.

| 📴 Common Vision Blox Manageme | ent Console                                                                                       |                                                                                                    |  |  |  |
|-------------------------------|---------------------------------------------------------------------------------------------------|----------------------------------------------------------------------------------------------------|--|--|--|
| File Tasklist Help            |                                                                                                   |                                                                                                    |  |  |  |
| Tasks                         | CVB License                                                                                       |                                                                                                    |  |  |  |
| 1 - Settings and Information  | Trial and Node-Locked Licenses                                                                    |                                                                                                    |  |  |  |
| 2 - Licensing                 | Trial and Node-Locked Licenses are Common Vision Blox Licenses that do not need a dongle, but are |                                                                                                    |  |  |  |
| Overview                      | a limited usage period.                                                                           | e been activated. They may either be permanent or have                                                                                                    |  |  |  |
| Serial Numbers                | Get Free Trial License                                                                            | Free Trial Licenses include the whole range of Common<br>Vision Blox tools and functionality. They expire after 30                                                                                      |  |  |  |
| Magic Numbers                 |                                                                                                   | days. Choose this option if you want to test Common<br>Vision Blox.                                                                                                    |  |  |  |
| Camera Suite                  |                                                                                                   |                                                                                                    |  |  |  |
| Node Locked                   |                                                                                                   |                                                                                                    |  |  |  |
|                               | Purchase Node-Locked License                                                                      | Node Locked Licenses do not expire. They include only<br>the tools you ordered. Contact your local distributor for<br>pricing and details (see www.commonvisionblox.com for<br>a list of distributors). |  |  |  |
|                               |                                                                                                   | Remember that an activation code will only be sent to<br>you if you also raise an order for the License that you                                                                                        |  |  |  |
|                               | Enter License Activation                                                                          | If you received a remote activation code from STEMMER<br>IMAGING (file extension *.WibuCmRaU) you may use this<br>option to activate the corresponding license on your<br>system.                       |  |  |  |
| 3 - GenlCam 💌                 |                                                                                                   |                                                                                                    |  |  |  |
| Ready.                        |                                                                                                   |                                                                                                    |  |  |  |

Picture1: The image of how to add a Free CVB Trial License

5. Install Sherlock CVB Driver.

6. Open the file named "CVBDrv" in Program Data→Advantech→Inspector PRO→Drivers→CVBDrv and type "Driver = %CVB%\Drivers\GenICam.vin" in the region of [Camera0]

Picture2: The image of CVBDrv.

7. Open Inspector PRO to enable the Sherlock CVB Driver. Click Options→Acquisitions→Sherlock CVB Driver→ Enable.

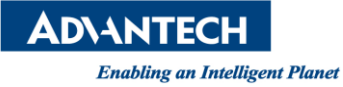

| Con | figure hardware                                               |                                                        | × |
|-----|---------------------------------------------------------------|--------------------------------------------------------|---|
|     | Spyder 3 GigE (iPort/(                                        | Disabled                                               |   |
|     | PCI 8255 Digital IO                                           | Disabled                                               |   |
|     | DirectShow driver                                             | Disabled                                               |   |
|     | Video for Windows                                             | Disabled                                               |   |
|     | Simulation driver                                             | Disabled                                               |   |
|     | Sample driver                                                 | Disabled                                               |   |
|     | NI DAQmx ver 8.8 driv                                         | Disabled                                               |   |
|     | AdLink DIO driver                                             | Disabled                                               |   |
|     | Advantech DIO driver                                          | Disabled                                               | = |
| ſ   | Sherlock CVB Driver                                           | Enabled                                                | - |
|     | Currently loaded driv                                         | rers                                                   |   |
|     | CVBDrv.dll                                                    |                                                        | - |
| Aff | ter changes are made the a<br>tarted to load new hardwa<br>OK | application needs to be<br>re configuration.<br>Cancel |   |

Picture3: The image of enable Sherlock CVB Driver.

Or Open the file named "Drivers" in Program Data $\rightarrow$ Advantech $\rightarrow$ Inspector PRO $\rightarrow$ Drivers $\rightarrow$ Drivers and type "1" in "ENABLE"

| [DRIVER10]               |
|--------------------------|
| NAME=Sherlock CVB Driver |
| FILE=CVBDrv.dll          |
| CONFIG=CVBDrv.ini        |
| ENABLED=1                |
|                          |

Picture4: The image in "Drivers".

8. Before you restart Inspector PRO, please open Common Vision Blox Management Console and select "3-GenICam".

9. Click the "Advanced Config" icon

| File Tasklist Help                                                                                         |                                                                                                    |                            | -                                                                                                    |                                                              |                     |
|----------------------------------------------------------------------------------------------------|----------------------------------------------------------------------------------------------------|----------------------------|----------------------------------------------------------------------------------------------------|--------------------------------------------------------------|---------------------|
| Tasks                                                                                                    | Preview                                                                                                    | 🎨 Advanced Config          | Properties                                                                                                    |                                                              | 📑 Options 👻         |
| 1 - Settings and Information<br>2 - Licensing<br>3 - GenlCam<br>© Device Configurator<br>© Bindings Editor | Common Vision Blox Evaluation Common Vision Blo Evaluation Common Vision Blo Evaluation Common Vision Blo Evaluation Update Image Update Image Update Image | X Evaluation<br>Seve Image | Analog Controls     Mage Format C     Adl Controls     Acquisition Con     Digital I/O Control     Acquisition Con     Digital I/O Control     Counter and Tin     UT Controls     Device Informat     Chunk Data Str     Chunk Data     Events Generati | :<br>ontrols<br>trols<br>rols<br>ner Controls<br>ion<br>eams |                     |
|                                                                                                    | Configured Devices Q Discover                                                                                                    | Options 🛛 👌 🐣 👌            | ᆽ 🔚 🚿 –                                                                                                    |                                                              |                     |
|                                                                                                    | CamPort Vendor Model                                                                                                    | UserName                   | Serialnumber                                                                                                    | IP-Address                                                   | MAC-Address         |
|                                                                                                    | 🗲 0 Basi QCAM                                                                                                    | 2                          |                                                                                                    | 192.168.10.150                                               | 00-30-53-19-FC-92 🛷 |
| <b>•</b>                                                                                                   |                                                                                                    |                            |                                                                                                    |                                                              |                     |

Picture5: The image of CVB.

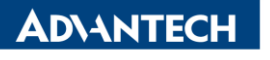

Enabling an Intelligent Planet

10. Select the two devices on the GenICAM Device Tree, move to CVB CamPort Assingment, click the "Save Configration" button, then close the window

| 🙈 Common Vision Blox Management Console - Adva                                                                                                    | anced Configuratio                                                         | 'n                                         |                       | ×                                                                                                    |
|----------------------------------------------------------------------------------------------------|----------------------------------------------------------------------------|--------------------------------------------|-----------------------|----------------------------------------------------------------------------------------------------|
| GenICam Device Tree<br>Factory<br>GE GigE Frame Grabber Transport Layer<br>X GigE Frame Grabber Interface Layer<br>GigE Frame Grabber Device Layer<br>GigE Frame Grabber Device Layer<br>GE SI GEV TL | Branch Info<br>Device Info<br>Vendor:<br>Model:                            | ADVANTECH<br>FGGigE                        | 2. ▼<br>>>><br>≪<br>< | CVB CamPort Assingment<br>(0: ADVANTECH GicE Frame Grabber Device Layer<br>@ FGGigE_IF (D:\Job\GeniCam_GenTL_Producer\x64\FG<br>1: ADVANTECH GigE Frame Grabber Device Layer<br>@ FGGigE_IF (D:\Job\GeniCam_GenTL_Producer\x64\FG |
| Discovery       Ignore Subnet       200     Discover Timeout in ms       Discover     Assign IP                                                                                                    | Open Mode <ul> <li>ReadOnly</li> <li>Control</li> <li>Exclusive</li> </ul> | Multicast<br>Master<br>No Join<br>224 . 64 | <b>3.</b>             | To configure CVB:<br>Save Configuration                                                                                                    |
| Open Device                                                                                                    |                                                                            |                                            | 4.                    | Close                                                                                                    |

**Picture6:** The image of CVB.

11. The camera icon will become green if there is a camera connection.

| File Tasklist Help           |                                                                    |                                        |                                  |                    |                   |           |
|------------------------------|--------------------------------------------------------------------|----------------------------------------|----------------------------------|--------------------|-------------------|-----------|
| Tasks                        | Preview                                                            | 🎨 Advanced Config                      | Properties                       |                    |                   | Options - |
| 1 - Settings and Information | Common Vision Blox Evaluatio                                       | n                                      | 🗉 Analog Contr                   | rols               |                   |           |
| 2 - Licensing                |                                                                    |                                        | 🗄 Image Forma                    | t Controls         |                   |           |
| 3 - GenlCam                  |                                                                    |                                        | AOI Controls                     |                    |                   |           |
| An Device Configuration      |                                                                    |                                        | Acquisition C     Digital I/O Co | ontrois            |                   |           |
| C Device Configurator        |                                                                    |                                        | Action Contr                     | ol                 |                   |           |
| < 🎪 Bindings Editor          |                                                                    |                                        | Counter and                      | Timer Controls     |                   |           |
|                              |                                                                    |                                        | LUT Controls                     |                    |                   |           |
|                              |                                                                    |                                        | Device Inform                    | Device Information |                   |           |
|                              | Common Vision Blox                                                 | Evaluation                             | Chunk Data S                     | Streams            |                   |           |
|                              | 2592x1944 (1523,0) V=(0)                                           |                                        |                                  |                    |                   |           |
|                              | Grab Snap Update Image                                             | Save Image                             |                                  |                    |                   |           |
|                              |                                                                    |                                        | <b>~</b> 💷 🔥                     |                    |                   |           |
|                              |                                                                    | 🖁 Options 👻 👕 🤝 🚳                      |                                  | <b>W</b> ( ) ) (   | 1410.111          |           |
|                              | Camront Vendor Model                                               | UserName 2                             | erainumber                       | IP-Address         | MAC-Address       |           |
|                              |                                                                    | 2                                      | 170                              | 192.108.10.150     | 00-30-33-19-PC-92 |           |
|                              | I ADVANIECH FOGige                                                 |                                        |                                  |                    |                   | 4         |
|                              |                                                                    |                                        |                                  |                    |                   |           |
|                              |                                                                    |                                        |                                  |                    |                   |           |
|                              |                                                                    |                                        |                                  |                    |                   |           |
|                              |                                                                    |                                        |                                  |                    |                   |           |
|                              |                                                                    |                                        |                                  |                    |                   |           |
|                              | 1 : The Device on Port: 1 is not reachable! Is the Device connecte | ed or an incompatible pixel format con | figured?                         |                    |                   |           |
|                              |                                                                    |                                        |                                  |                    |                   |           |

**Picture7:** The image of CVB.

12. Change the parameters in the "Properties" window

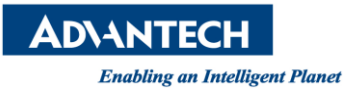

| [asks                      | Preview                      | 😒 Advanced Config           | Properties        |                                | 📑 Options 🗸       |
|----------------------------|------------------------------|-----------------------------|-------------------|--------------------------------|-------------------|
| - Settings and Information | Common Vis                   | ion Blox Evaluation         | Analog Contro     | ols                            |                   |
| - Licensina                |                              |                             | 🗉 Image Format    | Controls                       |                   |
| GonlCom                    |                              |                             | AOI Controls      |                                | :                 |
| Genican                    |                              |                             | Width             | 2592                           | 2 🗧 🗐             |
| The Device Configurator    |                              |                             | Height            | 1944                           | •                 |
|                            |                              |                             | X Offset          | 0                              |                   |
| 🙀 Bindings Editor          |                              |                             | Y Offset          | 0                              |                   |
| -                          |                              |                             | Center X          | False                          |                   |
|                            |                              |                             | Center Y          | False                          |                   |
|                            | Co                           | mmon Vicion Blox Evaluation | Binning Mode Ho   | orizontal Sumr                 | ming              |
|                            | Grab Snap Configured Devices | Update Image Save Image     | Sets the width of | the area of interest in pixels |                   |
|                            | CamPort Vendor Mode          | l UserName                  | Serialnumber      | IP-Address                     | MAC-Address       |
|                            | 🧀 0 Basi QCAN                | ſ .                         | 2170              | 192.168.10.150                 | 00-30-53-19-FC-92 |
|                            | 🔎 1 ADVANTECH FOGig          | E                           |                   |                                |                   |

Picture8: The image of CVB.

13. Check the "Grab" checkbox for live image or click the "Snap" button for one shot image and restart Inspector PRO

■ <u>Reference</u>: